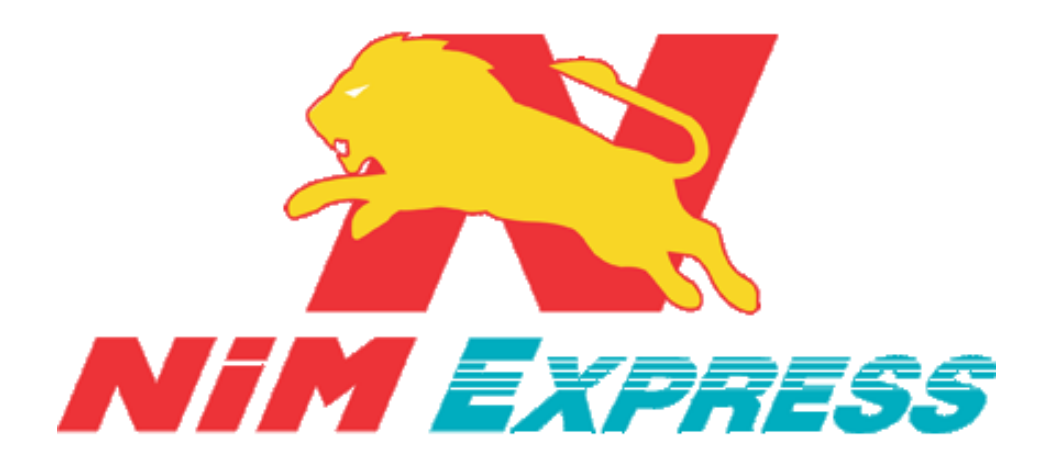

# คู่มือการใช้งานการเปลี่ยนภาษา

## สำหรับ ลูกค้า IOS

จัดทำวันที่ 19-06-61

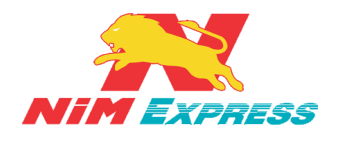

### สารบัญ

| 1. | ขั้นตอนการเปลี่ยนภาษา จากภาษาอังกฤษเป็นภาษาไทย (สำหรับลูกค้า IOS)                                                                                                    | . 4                        |
|----|----------------------------------------------------------------------------------------------------|----------------------------|
|    | 1.1 หน้าจอหลักการเปลี่ยนภาษา จากภาษาอังกฤษเป็นภาษาไทย (สำหรับลูกค้า IOS)                                                                                                    | . 4                        |
|    | 1.2 การเปลี่ยนภาษา (สำหรับลูกค้า IOS)                                                                                                    | . 4                        |
|    | 1.3 เมนูการเปลี่ยนภาษา (สำหรับลูกค้า IOS)                                                                                                    | . 5                        |
|    | 1.4 การเลือกประเภทภาษา                                                                                                    | . 5                        |
|    | 1.4.1 การเลือกภาษา                                                                                                    | . 6                        |
|    | 1.4.2 การยืนยันการเลือกภาษาไทย                                                                                                    | . 6                        |
|    | 1.4.3 หน้าจอการเลือกภาษาไทย                                                                                                    | . 7                        |
|    |                                                                                                    |                            |
| 2. | ขั้นตอนการเปลี่ยนภาษา จากภาษาไทยเป็นภาษาอังกฤษ (สำหรับลูกค้า IOS)                                                                                                    | . 7                        |
| 2. | ขั้นตอนการเปลี่ยนภาษา จากภาษาไทยเป็นภาษาอังกฤษ (สำหรับลูกค้า IOS)<br>2.1 หน้าจอหลักการเปลี่ยนภาษา จากภาษาไทยเป็นภาษาอังกฤษ (สำหรับลูกค้า IOS)                                                                                                    | . 7<br>. 7                 |
| 2. | ขั้นตอนการเปลี่ยนภาษา จากภาษาไทยเป็นภาษาอังกฤษ (สำหรับลูกค้า IOS)<br>2.1 หน้าจอหลักการเปลี่ยนภาษา จากภาษาไทยเป็นภาษาอังกฤษ (สำหรับลูกค้า IOS)<br>2.2 การเปลี่ยนภาษา (สำหรับลูกค้า IOS)                                                                                                    | . 7<br>. 7<br>. 8          |
| 2. | ขั้นตอนการเปลี่ยนภาษา จากภาษาไทยเป็นภาษาอังกฤษ (สำหรับลูกค้า IOS)<br>2.1 หน้าจอหลักการเปลี่ยนภาษา จากภาษาไทยเป็นภาษาอังกฤษ (สำหรับลูกค้า IOS)<br>2.2 การเปลี่ยนภาษา (สำหรับลูกค้า IOS)<br>2.3 เมนูการเปลี่ยนภาษา (สำหรับลูกค้า IOS)                                                                                   | . 7<br>. 7<br>. 8<br>. 8   |
| 2. | ขั้นตอนการเปลี่ยนภาษา จากภาษาไทยเป็นภาษาอังกฤษ (สำหรับลูกค้า IOS)<br>2.1 หน้าจอหลักการเปลี่ยนภาษา จากภาษาไทยเป็นภาษาอังกฤษ (สำหรับลูกค้า IOS)<br>2.2 การเปลี่ยนภาษา (สำหรับลูกค้า IOS)<br>2.3 เมนูการเปลี่ยนภาษา (สำหรับลูกค้า IOS)<br>2.4 การเลือกประเภทภาษา                                                         | .7<br>.7<br>.8<br>.8       |
| 2. | ขั้นตอนการเปลี่ยนภาษา จากภาษาไทยเป็นภาษาอังกฤษ (สำหรับลูกค้า IOS)<br>2.1 หน้าจอหลักการเปลี่ยนภาษา จากภาษาไทยเป็นภาษาอังกฤษ (สำหรับลูกค้า IOS)<br>2.2 การเปลี่ยนภาษา (สำหรับลูกค้า IOS)<br>2.3 เมนูการเปลี่ยนภาษา (สำหรับลูกค้า IOS)<br>2.4 การเลือกประเภทภาษา<br>2.4.1 การเลือกภาษา                                   | .7<br>.7<br>.8<br>.9<br>.9 |
| 2. | ขั้นตอนการเปลี่ยนภาษา จากภาษาไทยเป็นภาษาอังกฤษ (สำหรับลูกค้า IOS)<br>2.1 หน้าจอหลักการเปลี่ยนภาษา จากภาษาไทยเป็นภาษาอังกฤษ (สำหรับลูกค้า IOS)<br>2.2 การเปลี่ยนภาษา (สำหรับลูกค้า IOS)<br>2.3 เมนูการเปลี่ยนภาษา (สำหรับลูกค้า IOS)<br>2.4 การเลือกประเภทภาษา<br>2.4.1 การเลือกภาษา<br>2.4.2 การยืนยันการเลือกภาษาไทย | .7<br>.7<br>.8<br>.9<br>.9 |

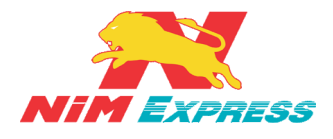

## สารบัญภาพ

| รูปที่ 1 แสดงหน้าจอหลัก Settings                | 4    |
|-------------------------------------------------|------|
| รูปที่ 2 แสดงหน้าจอการเปลี่ยนภาษา               | 4    |
| รูปที่ 3 แสดงหน้าจอเมนูการเปลี่ยนภาษา           | 5    |
| รูปที่ 4 แสดงหน้าจอการเลือกประเภทภาษา           | 5    |
| รูปที่ 5 แสดงหน้าจอการเลือกภาษา                 | 6    |
| รูปที่ 6 แสดงหน้าจอการยืนยันการเลือกภาษาไทย     | 6    |
| รูปที่ 7 แสดงหน้าจอการเลือกภาษาไทย              | 7    |
| รูปที่ 8 แสดงหน้าจอหลัก การตั้งค่า              | 7    |
| รูปที่ 9 แสดงหน้าจอการเปลี่ยนภาษา               | 8    |
| รูปที่ 10 แสดงหน้าจอเมนูการเปลี่ยนภาษา          | 8    |
| รูปที่ 11 แสดงหน้าจอการเลือกประเภทภาษา          | 9    |
| รูปที่ 12 แสดงหน้าจอการเลือกภาษา                | 9    |
| รูปที่ 13 แสดงหน้าจอการยืนยันการเลือกภาษาอังกฤษ | . 10 |
| id , , , , , , , , , , , , , , , , , , ,        | 10   |

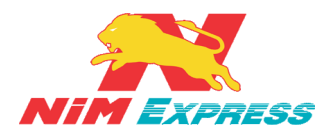

1. ขั้นตอนการเปลี่ยนภาษา จากภาษาอังกฤษเป็นภาษาไทย (สำหรับลูกค้า IOS)

**1.1 หน้าจอหลักการเปลี่ยนภาษา จากภาษาอังกฤษเป็นภาษาไทย (สำหรับลูกค้า IOS)** ให้ผู้ใช้งาน กดไปที่ **"Settings"** ดังรูป

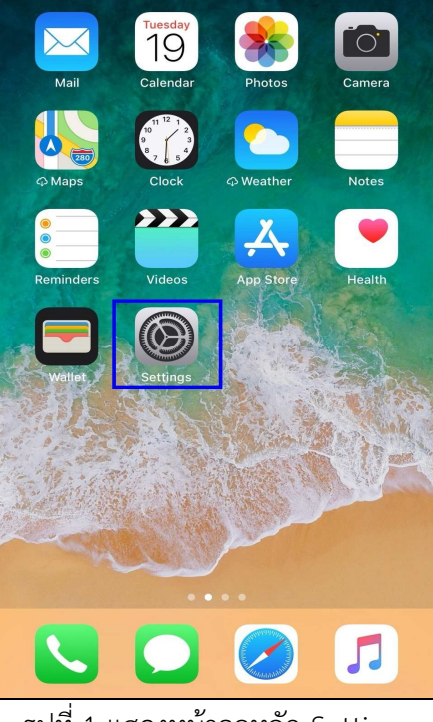

รูปที่ 1 แสดงหน้าจอหลัก Settings

1.2 การเปลี่ยนภาษา (สำหรับลูกค้า IOS) ให้ผู้ใช้งานกดเลือกเมนู "General" ดังรูป

|                       | Settings                |     |
|-----------------------|-------------------------|-----|
|                       | Notifications           | >   |
|                       | Control Center          | >   |
| C                     | Do Not Disturb          | >   |
|                       |                         |     |
| $\bigcirc$            | General                 | >   |
| AA                    | Display & Brightness    | >   |
|                       | Wallpaper               | >   |
| <b>(</b> ( <b>)</b> ) | Sounds                  | >   |
|                       | Siri & Search           | >   |
|                       | Touch ID & Passcode     | >   |
| sos                   | Emergency SOS           | >   |
|                       | Battery                 | >   |
|                       | Privacy                 | >   |
|                       |                         |     |
| รูปที่                | 2 แสดงหน้าจอการเปลี่ยนภ | าษา |

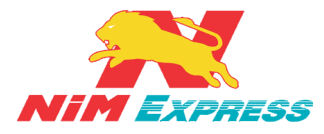

**1.3 เมนูการเปลี่ยนภาษา (สำหรับลูกค้า IOS)** ให้ผู้ใช้งานกดเลือกเมนู "Language & Region" ดัง

ູຈູປ

| Settings          | General |               |   |
|-------------------|---------|---------------|---|
| Accessibility     |         |               | > |
|                   |         |               |   |
| iPhone Storage    |         |               | > |
| Background App R  | efresh  |               | > |
|                   |         |               |   |
| Restrictions      |         | Off           | > |
|                   |         |               |   |
| Date & Time       |         |               | > |
| Keyboard          |         |               | > |
| Language & Regior | ı       |               | > |
| Dictionary        |         |               | > |
|                   |         |               |   |
| iTunes Wi-Fi Sync |         |               | > |
| VPN               |         | Not Connected | > |
|                   |         |               |   |

รูปที่ 3 แสดงหน้าจอเมนูการเปลี่ยนภาษา

1.4 การเลือกประเภทภาษา ให้ผู้ใช้งานกดไปที่ "iPhone Language" ดังรูป

| Ceneral Language & Region                                                         | Edit              |  |  |
|-----------------------------------------------------------------------------------|-------------------|--|--|
|                                                                                   |                   |  |  |
| iPhone Language                                                                   | English >         |  |  |
| PREFERRED LANGUAGE ORDER                                                          |                   |  |  |
| English                                                                           |                   |  |  |
| ภาษาไทย<br><sup>Thai</sup>                                                        |                   |  |  |
| Add Language                                                                      |                   |  |  |
| Apps and websites will use the first language they support.                       | in this list that |  |  |
| Region                                                                            | Thailand >        |  |  |
| Calendar                                                                          | Buddhist >        |  |  |
| Temperature Unit                                                                  | °C >              |  |  |
| Region Format Example<br>00:34<br>Wednesday, 29 August BE 2<br>THB1,234.56 4,567. | 2561<br>39        |  |  |

รูปที่ 4 แสดงหน้าจอการเลือกประเภทภาษา

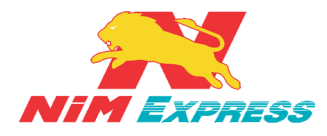

**1.4.1 การเลือกภาษา** ให้ผู้ใช้งานเลือกภาษาที่ต้องการ เช่น "ภาษาไทย" <u>[หมายเลข 1]</u> เสร็จแล้วกด "Done" <u>[หมายเลข 2]</u> ดังรูป

| Cancel                                        | iPhone Language            | Done |
|-----------------------------------------------|----------------------------|------|
| Q Search                                      |                            |      |
| English<br><sup>English</sup>                 | 1                          |      |
| ภาษาไทย<br><sub>Thai</sub>                    | <b>_</b>                   | ~    |
| English (Austra<br>English (Australia)        | alia)                      |      |
| English (Canad<br>English (Canada)            | da)                        |      |
| English (India)<br><sub>English (India)</sub> |                            |      |
| English (Irelan<br>English (Ireland)          | d)                         |      |
| English (New Z<br>English (New Zeala          | Zealand)<br><sup>nd)</sup> |      |
| English (Singa<br>English (Singapore)         | pore)                      |      |
| English (South<br>English (South Afric        | Africa)<br><sup>(a)</sup>  |      |
| 1                                             |                            |      |

รูปที่ 5 แสดงหน้าจอการเลือกภาษา

1.4.2 การยืนยันการเลือกภาษาไทย ให้ผู้ใช้งานกด "Change to Thai" ดังรูป

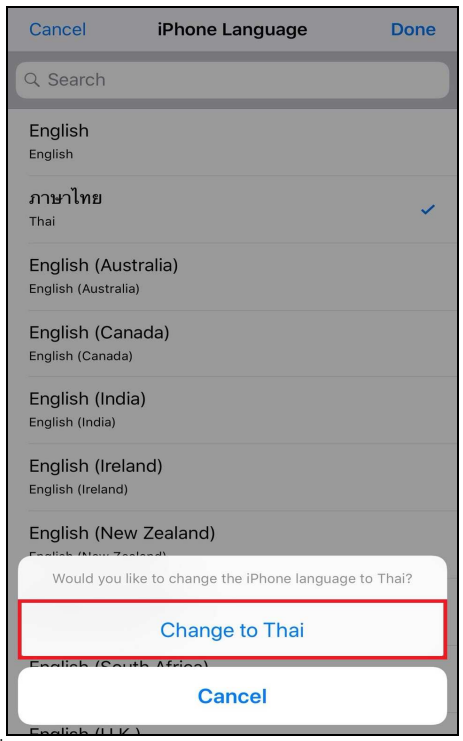

รูปที่ 6 แสดงหน้าจอการยืนยันการเลือกภาษาไทย

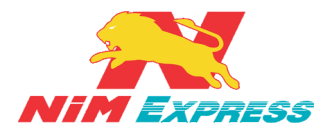

|       | ิย       | 4         | ч       | ິ    |
|-------|----------|-----------|---------|------|
| 143   | หนาจอย   | การเลอก   | ภาษาเทย | ดงรา |
| 1.1.5 | 11001001 | 110001011 |         | 1110 |

| ยกเลิก                                   | ข<br>ภาษา iPhone | เสร็จสิ้น  |
|------------------------------------------|------------------|------------|
| Direction                                |                  | 0010 00110 |
| Q ค้นหา                                  |                  |            |
| ภาษาไทย<br><sub>ภาษาไทย</sub>            |                  | ~          |
| English<br>อังกฤษ                        |                  |            |
| English (U.K.)<br>อังกฤษ (อังกฤษ)        |                  |            |
| English (Australi<br>อังกฤษ (ออสเตรเลีย) | a)               |            |
| English (India)<br>อังกฤษ (อินเดีย)      |                  |            |
| 简体中文<br>จีน (ตัวฮ่อ)                     |                  |            |
| 繁體中文<br>จีน (ตัวเด็ม)                    |                  |            |
| 繁體中文(香港<br>จีน (ตัวเด็ม, ฮ่องกง)         | )                |            |
| 日本語<br>ญี่ปุ่น                           |                  |            |

รูปที่ 7 แสดงหน้าจอการเลือกภาษาไทย

2. ขั้นตอนการเปลี่ยนภาษา จากภาษาไทยเป็นภาษาอังกฤษ (สำหรับลูกค้า IOS)

**2.1 หน้าจอหลักการเปลี่ยนภาษา จากภาษาไทยเป็นภาษาอังกฤษ (สำหรับลูกค้า IOS)** ให้ผู้ใช้งาน กดไปที่ "การตั้งค่า" ดังรูป

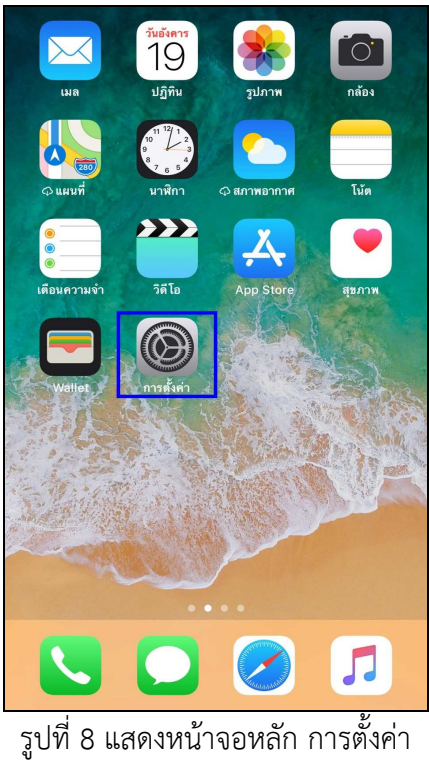

19/28-30 ถ.พระราม 9 แขวงบางกะปี เขตห้วยขวาง กรุงเทพฯ 10310 ติดต่อ 09-0554-1988 ต่อ 1451 E-mail it.ops@nimexpress.com

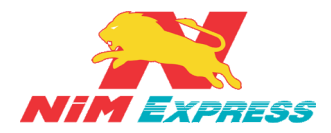

#### 2.2 การเปลี่ยนภาษา (สำหรับลูกค้า IOS) ให้ผู้ใช้งานกดเลือกเมนู "ทั่วไป" ดังรูป

|             | การตั้งค่า        |   |
|-------------|-------------------|---|
|             | การแจ้งเตือน      | > |
|             | ศูนย์ควบคุม       | > |
| C           | ห้ามรบกวน         | > |
|             |                   |   |
| $\otimes$   | ทั่วไป            | > |
| AA          | จอภาพและความสว่าง | > |
| *           | ภาพพื้นหลัง       | > |
| <b>(</b> )) | เสียง             | > |
|             | Siri และการค้นหา  | > |
|             | Touch ID และรหัส  | > |
| sos         | SOS ฉุกเฉิน       | > |
|             | แบดเดอรี่         | > |
| •           | ความเป็นส่วนตัว   | > |
|             |                   |   |

#### รูปที่ 9 แสดงหน้าจอการเปลี่ยนภาษา

2.3 เมนูการเปลี่ยนภาษ<u>า (สำหรับลูกค้า IOS) ให้ผู้ใช้งานกดเลือกเ</u>มนู "ภาษาและภูมิภาค" ดังรูป

| การตั้งค่า ทั่วไป                    |                 |     |
|--------------------------------------|-----------------|-----|
| การช่วยการเข้าถึง                    |                 | >   |
|                                      |                 |     |
| พื้นที่จัดเก็บข้อมูล iPhone          |                 | >   |
| ดึงข้อมูล ใหม่ ให้แอพอยู่เบื้องหลัง  |                 | >   |
|                                      |                 |     |
| การจำกัด                             | ปิด             | >   |
|                                      |                 |     |
| วันที่และเวลา                        |                 | >   |
| แป้นพิมพ์                            |                 | >   |
| ภาษาและภูมิภาค                       |                 | >   |
| พจนานุกรม                            |                 | >   |
|                                      |                 |     |
| เชื่อมข้อมูลกับ iTunes ผ่านทาง Wi-Fi |                 | >   |
| VPN                                  | ไม่ได้เชื่อมต่อ | >   |
| เ<br>รูปที่ 10 แสดงหน้าจอเมนูกา      | รเปลี่ยนภา      | าษา |

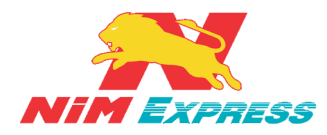

#### 2.4 การเลือกประเภทภาษา ให้ผู้ใช้งานกดไปที่ "ภาษา iPhone" ดังรูป

| < ทั่วไป                                                                                 | ภาษาและภูมิภาค แก้            | ไข |  |
|------------------------------------------------------------------------------------------|-------------------------------|----|--|
|                                                                                          |                               |    |  |
| ภาษา iPhone                                                                              | ภาษาไทย                       | >  |  |
| ลำดับกาษาที่ต้องการ                                                                      |                               |    |  |
| ภาษาไทย                                                                                  |                               |    |  |
| English<br>อังกฤษ                                                                        |                               |    |  |
| เพิ่มภาษา                                                                                |                               |    |  |
| แอพและเว็บไซต์จะ ใช้                                                                     | ัภาษาแรกที่รองรับ ในรายการนี้ |    |  |
| ภูมิภาค                                                                                  | ไทย                           | >  |  |
| ปฏิทิน                                                                                   | พุทธศักราช                    | >  |  |
| หน่วยวัดอุณหภูมิ                                                                         | ) °C                          | >  |  |
| ตัวอย่างรูปแบบภูมิภาค<br>00:34<br>วันพุธที่ 29 สิงหาคม พ.ศ. 2561<br>THB1,234.56 4,567.89 |                               |    |  |

#### รูปที่ 11 แสดงหน้าจอการเลือกประเภทภาษา

**2.4.1 การเลือกภาษา** ให้ผู้ใช้งานเลือกภาษาที่ต้องการ เช่น "English" <u>[หมายเลข 1]</u> เสร็จ แล้วกด "เสร็จสิ้น" <u>[หมายเลข 2]</u> ดังรูป

| ยกเลิก                                | ภาษา iPhone | เสร็จสิ้น  |
|---------------------------------------|-------------|------------|
| Q ค้นหา                               |             | (2)        |
| ภาษาไทย<br><sub>ภาษาไทย</sub>         | 1)          |            |
| English<br>อังกฤษ                     |             | ~          |
| English (U.K.)<br>อังกฤษ (อังกฤษ)     |             |            |
| English (Austr<br>อังกฤษ (ออสเตรเลีย) | alia)       |            |
| English (India)<br>อังกฤษ (อินเดีย)   |             |            |
| 简体中文<br>จีน (ตัวย่อ)                  |             |            |
| 繁體中文<br>จีน (ตัวเต็ม)                 |             |            |
| 繁體中文(香)<br>จีน (ตัวเต็ม, ฮ่องกง)      | 港)          |            |
| 日本語<br>ญี่ปุ่น                        |             |            |
| รูปที่ 12 แ                           | สดงหน้าจอกา | รเลือกภาษา |

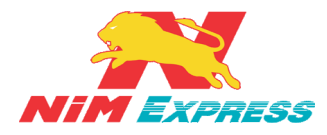

**2.4.2 การยืนยันการเลือกภาษาไทย** ให้ผู้ใช้งานกด **"เปลี่ยนเป็นอังกฤษ"** ดังรูป

| ยกเลิก ภาษา iPhone เสร็จสิ่                         | ้น |
|-----------------------------------------------------|----|
| Q ค้นทา                                             |    |
| ภาษาไทย<br>ภาษาไทย                                  |    |
| English<br>อังกฤษ                                   | -  |
| English (U.K.)<br>อังกฤษ (อังกฤษ)                   |    |
| English (Australia)<br>อังกฤษ (ออสเตรเลีย)          |    |
| English (India)<br>อังกฤษ (อินเดีย)                 |    |
| 简体中文<br><sup>จ</sup> น (ทัวช่อ)                     |    |
| 繁體中文                                                |    |
| คุณต้องการที่จะเปลี่ยนภาษา iPhone เป็นอังกฤษหรือไม่ |    |
| เปลี่ยนเป็นอังกฤษ                                   |    |
| ยกเลิก                                              |    |

รูปที่ 13 แสดงหน้าจอการยืนยันการเลือกภาษาอังกฤษ

2.4.3 หน้าจอการเลือกภาษาอังกฤษ ดังรูป

| Cancel iPhone Language                                    | Done      |
|-----------------------------------------------------------|-----------|
| Q Search                                                  |           |
| English<br><sub>English</sub>                             | ~         |
| ภาษาไทย<br><sup>Thai</sup>                                |           |
| English (Australia)<br><sub>English</sub> (Australia)     |           |
| English (Canada)<br><sub>English</sub> (Canada)           |           |
| English (India)<br><sub>English (India)</sub>             |           |
| English (Ireland)<br>English (Ireland)                    |           |
| English (New Zealand)<br><sub>English</sub> (New Zealand) |           |
| English (Singapore)<br>English (Singapore)                |           |
| English (South Africa)<br>English (South Africa)          |           |
| เปที่ 14 แสดงหน้าจอการเลือกภา                             | าษาอังกฤษ |